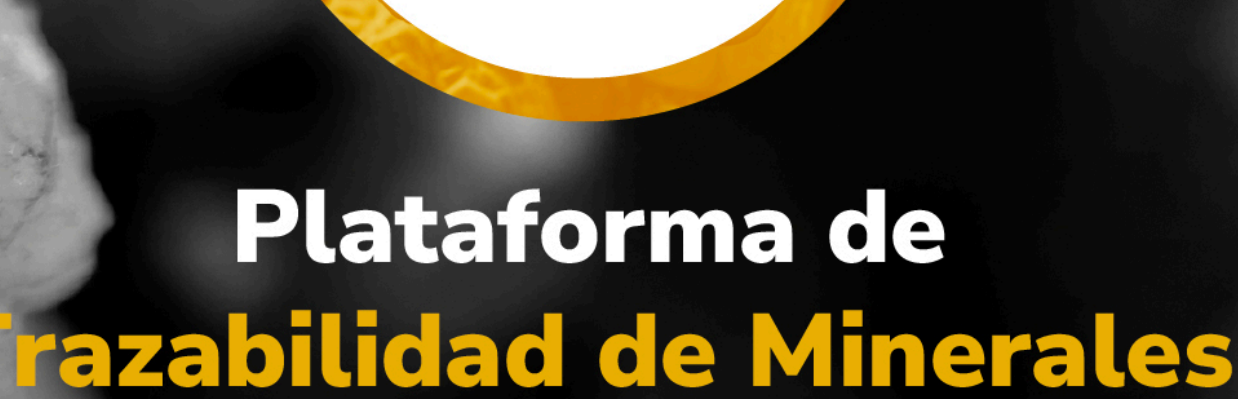

MINERALES

Guía de apoyo para gestionar cierres propios por una venta final y gestionar cierres por un tercero para una venta final

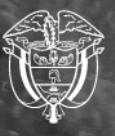

Agencia Nacional de Minería

# Guía de apoyo para gestionar cierres propios por una venta final y gestionar cierres por un tercero para una venta final

# 1. Iniciar sesión

Acceda al Módulo del Operador Tecnológico de Trazabilidad de Minerales (OTTM) con su usuario y contraseña registrados. Luego, digite el código de autenticación enviado a su correo electrónico para completar el inicio de sesión.

| AGENCIA NACIONAL DE<br>MINERÍA | Acceso al módulo del Operador Tecnológico de<br>Trazabilidad de Minerales - OTTM              |   |
|--------------------------------|-----------------------------------------------------------------------------------------------|---|
|                                |                                                                                               |   |
|                                | Usuario / Correo electrónico<br>mariaczatellanos@yopmal.com                                   |   |
|                                | pRUEBAR01 🔉                                                                                   | 5 |
|                                | ¿Aún no tiene usuario en OTTM? Registrar<br>¿Olvidó su usuario e contraseña?<br>Recupere aquí |   |
|                                |                                                                                               |   |

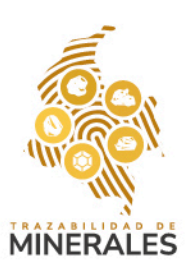

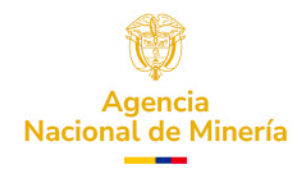

| <b>†</b> | INERÍA | Acceso al módulo del Operador Tecnológico de<br>Trazabilidad de Minerales - OTTM                                                                                |  |
|----------|--------|----------------------------------------------------------------------------------------------------|--|
|          |        |                                                                                                    |  |
|          |        |                                                                                                    |  |
|          |        |                                                                                                    |  |
|          |        | Doble factor de autenticación X                                                                                                    |  |
|          |        | Consulte el código de doble factor de autenticación enviado a su correo electrónico o<br>mensaje de texto (SMS) de su número celular para ingresar a su cuenta. |  |
|          |        | Digite aquí el código de autenticación                                                                                                    |  |
|          |        | 865560                                                                                                    |  |
|          |        | Aceletar Velvor a enviar                                                                                                    |  |
|          |        |                                                                                                    |  |
|          |        | ¿Olvidó su usuario o contraseña?                                                                                                    |  |
|          |        | Recupere aqui                                                                                                    |  |
|          |        |                                                                                                    |  |
|          |        |                                                                                                    |  |
|          |        |                                                                                                    |  |
|          |        |                                                                                                    |  |

# 2. Acceder a la sección de cierres

En el panel izquierdo del perfil de usuario, seleccione la sección 'Cierres'.

Si el cierre es realizado por un explotador minero autorizado, solo podrá generar cierres propios.

Se desplegará un formulario con la información del vendedor solicitante del cierre por venta final, junto con la información del comprador/consumidor final y el lugar de destino del mineral.

### **Opciones disponibles:**

1. Venta de exportación:

Tipo de documento

- Seleccione la opción 'Marque si va a registrar una exportación'.
- Se activarán los campos 'País' y 'Ciudad de destino'.

#### 2. Venta para consumo interno:

- No seleccione la opción de exportación.
- Se activarán los campos 'Departamento' y 'Municipio'.

### Luego, diligencie la siguiente información:

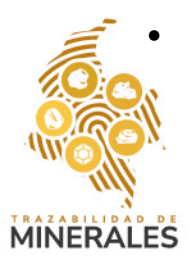

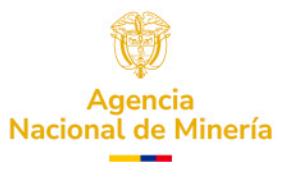

- Número de documento
- Razón social o nombre del destino final de la venta

|                                                  | Í A                                                                                    |                              | 🏩 MINERA EL DILUVIO GOLD S.A. S 🗸 |
|--------------------------------------------------|----------------------------------------------------------------------------------------|------------------------------|-----------------------------------|
| Inicio                                           | Transacciones de cierres propios<br>Los campos marcados con * son obligatorios.        |                              |                                   |
| Registro de saldos iniciales<br>Transformaciones | Información del vendedor solicitante del cierre por venta final<br>Tipo de documento * | Número de documento *        |                                   |
| Reversión de<br>Transformación                   | NIT                                                                                    | ✓ 9013049617                 |                                   |
| lierres                                          | Razón social / Nombre *                                                                |                              |                                   |
|                                                  | MINERA EL DILUVIO GOLD S.A. S                                                          |                              |                                   |
|                                                  | Datos del comprador consumidor final y lugar destino del mineral                       |                              |                                   |
|                                                  | Marque si va a registrar una exportación                                               | Tipo de documento "          | Número de documento *             |
|                                                  | Departamento * Municipio *                                                             | Cédula de ciudadanía         | <ul> <li>1057600123</li> </ul>    |
|                                                  | CUNDINAMARCA V CHIPAQUE V                                                              | Razón social / Nombre *      |                                   |
|                                                  |                                                                                        | Ana Maria Castellanos Rivera |                                   |
|                                                  |                                                                                        |                              |                                   |

## 2.2. Registro de datos de la venta

Suministre los siguientes datos de venta y lugar de transacción:

- Copiar los códigos de los minerales a vender desde el último correo de saldos enviado por la Plataforma de Trazabilidad de Minerales.
- Editar los valores y saldos según corresponda antes de subir la información.
- Visualizar el mineral, la cantidad total a vender y la unidad de venta.

**Nota:** el valor de la transacción es un campo obligatorio y debe ser registrado por el usuario.

**Importante:** se pueden subir múltiples datos para realizar la venta.

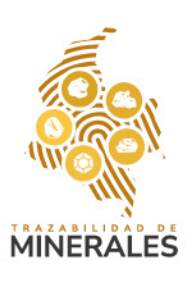

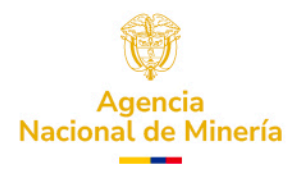

| a de factura                                                       | Moneda *                    | Departamento * | Municipio *     |         |          |             |
|--------------------------------------------------------------------|-----------------------------|----------------|-----------------|---------|----------|-------------|
| 8/02/2025                                                          | Seleccionar 🗸               | Seleccionar    | ✓ Seleccionar ✓ |         |          |             |
| ditor de códigos de or                                             | rigen y saldos para la vent | 2              |                 |         |          | ^           |
| 1B321210 ORO 17                                                    | 000.0000 g 2025-02-28       | 10:51:59 AM    |                 |         |          |             |
|                                                                    |                             |                |                 |         |          |             |
| 2                                                                  |                             |                |                 |         |          |             |
|                                                                    |                             |                |                 |         |          | Subir datos |
|                                                                    |                             |                |                 |         |          |             |
| COD. DE ORIGEN                                                     | MI                          | VERAL          | DISPONIBLE      | VENTA   | UNIDADES |             |
| 1B321210                                                           | OR                          | Q              | 17000           | 0 I     | ¢        | ē           |
| Registro de minerales y                                            | y cantidades en la transaco | ión            |                 |         |          |             |
| Mineral                                                            | Cantidad Te                 | otal           | Unidad          | Valor * |          |             |
| ORO                                                                | 0.0000                      |                | g               | valor   |          |             |
|                                                                    |                             |                |                 |         |          |             |
|                                                                    |                             |                |                 |         |          |             |
| Valores de venta                                                   |                             |                |                 |         |          |             |
| <b>/alores de venta</b><br>/alor venta antes de imp<br>COP \$ 0,00 | ouestos                     |                |                 |         |          |             |

# 2.3. Registro de impuestos y cierre de la transacción

- Si aplica, registre los valores de impuestos.
- Guarde el cierre.
- Una vez completado el proceso, se mostrará un mensaje en pantalla confirmando la transacción exitosa.
- La Plataforma de Trazabilidad de Minerales enviará un correo electrónico con un reporte del cierre realizado.

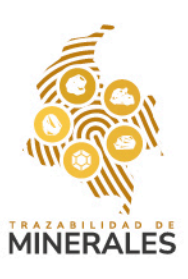

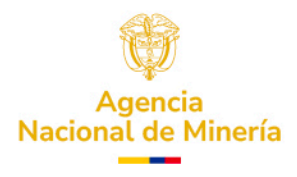

| CÓD. DE ORIGEN                                                                                                    | MINERAL                                                                                                    | DISPONIBLE                                                                                                    | VENTA                                                                                                    | UNIDADES               |                                     |
|----------------------------------------------------------------------------------------------------|----------------------------------------------------------------------------------------------------|----------------------------------------------------------------------------------------------------|----------------------------------------------------------------------------------------------------|------------------------|-------------------------------------|
| 18321210                                                                                                    | ORO                                                                                                    | 17000                                                                                                    | 1000                                                                                                    | g                      | Ū.                                  |
|                                                                                                    |                                                                                                    |                                                                                                    |                                                                                                    |                        |                                     |
| egistro de minerales y cantidade                                                                                                    | s en la transacción                                                                                                    |                                                                                                    |                                                                                                    |                        |                                     |
| ineral                                                                                                    | Cantidad Total                                                                                                    | Unidad                                                                                                    | Valor *                                                                                                    |                        |                                     |
| ORO                                                                                                    | 1,000.0000                                                                                                    | g                                                                                                    | \$1,000,000.00                                                                                                    |                        |                                     |
| lores de venta                                                                                                    |                                                                                                    |                                                                                                    |                                                                                                    |                        |                                     |
| lor venta antes de impuestos                                                                                                    |                                                                                                    |                                                                                                    |                                                                                                    |                        |                                     |
| SP \$ 1.000.000,00                                                                                                    |                                                                                                    |                                                                                                    |                                                                                                    |                        |                                     |
| IMPOESTO                                                                                                    |                                                                                                    | VALOR                                                                                                    |                                                                                                    |                        |                                     |
| IVA                                                                                                    |                                                                                                    | ~ COP \$100,00                                                                                                    | 00.00                                                                                                    | Ť.                     |                                     |
|                                                                                                    |                                                                                                    |                                                                                                    |                                                                                                    |                        |                                     |
| •                                                                                                    |                                                                                                    |                                                                                                    |                                                                                                    |                        |                                     |
| alor venta incluido impuestos<br>OP \$ 1.100.000,00                                                                                                    |                                                                                                    |                                                                                                    |                                                                                                    |                        |                                     |
|                                                                                                    |                                                                                                    |                                                                                                    |                                                                                                    |                        |                                     |
|                                                                                                    |                                                                                                    |                                                                                                    |                                                                                                    |                        |                                     |
|                                                                                                    |                                                                                                    |                                                                                                    |                                                                                                    |                        |                                     |
|                                                                                                    |                                                                                                    |                                                                                                    |                                                                                                    |                        | Guardar cierr                       |
|                                                                                                    |                                                                                                    |                                                                                                    |                                                                                                    |                        | Guardar cierro                      |
| _                                                                                                    |                                                                                                    |                                                                                                    |                                                                                                    |                        | Guardar cierre                      |
| -                                                                                                    |                                                                                                    |                                                                                                    |                                                                                                    | _                      | Guardar cierre<br>by<br>Subir datos |
| rób or upucta                                                                                                    | MATERI                                                                                                    |                                                                                                    |                                                                                                    | UNETATES               | Guardar cierre                      |
| CÓD. DE ORIGEN                                                                                                    | MINERAL                                                                                                    | DISPENIELE                                                                                                    | VERTA                                                                                                    | UNIDADES               | Guardar clerr<br>Ju<br>Surbir dates |
| сбо. ре описем<br>185213210                                                                                                    | MINERAL                                                                                                    | DISPONIBLE<br>17000                                                                                                    | VENTA                                                                                                    | UNIDADES               | Guardar clerr<br>by<br>Subir datos  |
| CÓD. DE ORIGEN                                                                                                    | MINERAL                                                                                                    | DISPONIBLE<br>37800                                                                                                    | VENTA<br>100                                                                                                    | UNIDADES               | Guardar clerr<br>by<br>Subtr datos  |
| CÓD. DE ORIGEN<br>UBS251/10<br>sejistro de minerales y cantidade<br>ineral                                                                                                    | MINERAL<br>OSO<br>s en la transacción<br>Cantidad Total                                                                                                    | DISPONIBLE<br>17500                                                                                                    | VERTA<br>TOC<br>Valor #                                                                                                    | UNIDADES               | Guardar clerr<br>by<br>Suthr datos  |
| CÓD. DE ORIGEN<br>ITES21210<br>agistro de minerales y cantidade<br>Ineral                                                                                                    | MINERAL<br>OSO<br>s en la transacción<br>Cantidad Total<br>100.0000                                                                                                 | DRANGINELE<br>37/300<br>Unidadi                                                                                                    | VEITA<br>100<br>Valor *                                                                                                    | UNEDADES               | Guardar clerr<br>br                 |
| CÓD. DE ORIGEN<br>UES21240<br>agistro de minerales y cantidade<br>lineral<br>ORO                                                                                                    | MINERAL<br>OSC<br>s en la transacción<br>Cantidad Total<br>100.0000                                                                                                 | DISPONIELE<br>17803<br>Unidad                                                                                                    | VERTA<br>100<br>Valor *                                                                                                    | UREDADES               | Guardar clerr<br>br                 |
| CÓD. DE ORIGEN<br>UES212/10<br>egistro de minerales y cantidade<br>lineral<br>ORO                                                                                                    | MINERAL<br>ORD<br>s en la transacción<br>Cantislad Total<br>100.0000                                                                                                | DISPONIBLE<br>17033<br>Unidad<br>ransacción de CIERRE-OTM-dB89                                                                                                    | VENTA<br>100<br>Valor *<br>x                                                                                                    | UNIDADES               | Guardar clerr<br>ju<br>Subir datos  |
| CÓD. DE ORIGEN<br>(195223210)<br>egistro de minerales y cantidade<br>lineral<br>ORO                                                                                                    | MINERAL<br>CISO<br>s en la transacción<br>Cantidad Total<br>100.0000<br>La t<br>de r<br>actu                                                                        | DISPONIBLE<br>17033<br>Unidad<br>ransacción de CIERRE-OTM-dBs9<br>nanera extissa. Al correo electrón<br>illizaciones de actios de minario                               | VERTIA<br>102<br>Valor *<br>rock state noo por<br>http://www.com/state.com/state.com/sta                                                                                                    | UNIDADES               | Guardar clerr<br>ju<br>Surbir datos |
| CÓD. DE ORIGEN<br>1952/12/10<br>egistro de minerales y cantidade<br>lineral<br>ORO<br>alores de venta<br>alor venta antes de impuestos<br>OR 5 100.000.00                                                                       | MINERAL<br>OBO<br>s en la transacción<br>Cantidad Total<br>100.0000<br>E La t<br>de r<br>actu                                                                       | DISPONIBLE<br>17003<br>Unidad.<br>ransacción de CIERRE-OTM-dBs9<br>nanera exitosa. Al correo electrós<br>nalizaciones de saldos de mineral                              | VEITIA<br>100<br>Valor *<br>Valor *<br>MHKhLDWILJPVP4x/VR18h ha sido registrada<br>nico del vendedor ha sido enviada las<br>les                                                                                                    | UNIDADES               | Guardar clerr<br>la<br>Surbir datos |
| cóo. de oniden<br>(18521310)<br>egisto de minerales y cantidade<br>lineral<br>ORO<br>alores de venta<br>alores de venta<br>alores de venta<br>alores de venta<br>alores de venta                                                | NINEGAL<br>OSO<br>s en la transacción<br>Cantidad Total<br>100.0000<br>La t<br>de r<br>actu                                                                         | DISPONIBLE<br>17000<br>Unidat.                                                                                                    | VERTA<br>100<br>Valor *<br>AnHKhLDWILJPVP4xVRT8h ha sido registrada<br>nico del vendedor ha sido enviada las<br>tes                                                                                                    | UNIDADES               | Guardar clerr<br>by<br>Surbir datos |
| cóo. de origen<br>agistro de minerales y cantidade<br>lineral<br>ORO<br>alores de venta<br>alores de venta<br>alores de impuestos<br>OP \$ 100.000.00<br>IMPUESTO                                                               | BIINEBAL<br>OBO<br>a en la transacción<br>Cantidad Total<br>100.0000<br>Cantidad Total<br>100.0000<br>Cantidad Total<br>100.0000<br>Control da transacción<br>de ra | DISPONIELE<br>1707)<br>Unidad<br>ananca exitos. Al correo electro<br>alizaciones de saldos de mineral                                                                   | VEITIA<br>100<br>Valor *<br>MHKhLDWILJPVP4xVtR18h ha sido registrada nas<br>les<br>Aceptar                                                                                                    | UNDADES                | Guardar clerr<br>by<br>Sorbir datos |
| cób. DE ORIGEN<br>(183211370)<br>egistro de minerales y cantidade<br>lineral<br>ORO<br>alores de venta<br>alores de venta<br>alores de venta<br>MOV.000.00<br>IMPUESTO<br>IVA                                                   | MINEEAL<br>OSO<br>s en la transacción<br>Cantidad Total<br>100.0000<br>Us t<br>de r<br>actu                                                                         | Undad<br>Undad<br>COPSIONELE<br>17000<br>Undad<br>COPSIONO<br>COPSIONO                                                                                                  | VENTA<br>100<br>Valor *<br>Valor *<br>AntickhLDWLJPVP4xVtR18h ha sido registrada<br>nico del vendedor ha sido enviada las<br>las                                                                                                    | UNEDADES<br>U          | Guardar clerr<br>br                 |
| CÓD. DE ORIGEN<br>(1932)1310<br>agistro de minerales y cantidade<br>lineral<br>ORO<br>alores de venta<br>alores de venta<br>alor venta antes de impuestos.<br>OP \$ 100,000.00<br>IMPUESTO<br>IMPUESTO<br>IMP                   | MINERAL<br>ORO<br>s en la transacción<br>Cuntidad Total<br>100.0000<br>Cuntidad Total<br>100.0000<br>Cuntidad Total<br>Cuntidad Total                               | Unitad.                                                                                                    | VENTA<br>102<br>Valor *<br>Valor *<br>Valor secono constant<br>Valor *<br>Valor *<br>Valo | UNRAGE                 | Guardar clerr<br>br                 |
| CÓD. DE ORIGEN<br>UBESCLATO<br>Segistro de minerales y cantidade<br>ineral<br>ORO<br>Uners de venta<br>Nor venta antes de impuestos<br>DE \$ 100.000.00<br>IMPUESTO<br>IMPUESTO<br>IMPUESTO<br>IMPUESTO<br>IMPUESTO<br>IMPUESTO | MINERAL<br>ORO<br>s en la transacción<br>Cuntidad Total<br>100.0000<br>Contidad Total<br>100.0000<br>Contidad Total<br>Cuntidad Total                               | UNICAR<br>T7003<br>Unicar<br>ransacción de CIERRE-OTM-dBs9<br>manera exitosa. Al correo electró<br>alizaciones de saldos de mineral<br>alizaciones de saldos de mineral | VENTA<br>102<br>Valor *<br>Valor *<br>valor *<br>valor *<br>x<br>httshLDwiLJPVP4vVtR18h ha sido registrada<br>nico del vendedor ha sido enviada las<br>les<br>x<br>costar                                                                                                    | UNRADES<br>U<br>U<br>U | Cuardar clerr<br>by<br>Subir dato:  |
| CÓD. DE ORIGEN<br>TES23.210<br>sgistro de minerales y cantidade<br>ineral<br>ORO<br>00<br>80 y enta<br>entes de impuestos<br>00 y 100.000.00<br>IMPUESTO<br>104<br>INA<br>00 y enta incluido impuestos<br>00 y 200.000.00       | MINERAL<br>ORO<br>s en la transacción<br>Cantidad Total<br>100.0000<br>Cantidad Total<br>100.0000<br>Cantidad Total<br>100.0000<br>Cantidad Total                   | Unidad.                                                                                                    | VENTA<br>102<br>Valor *<br>CCO & sono 2000<br>March LDwill JPVP4xVtR18h ha sido registrada<br>nico del vendedor ha sido enviada las<br>les<br>Aceptar                                                                                                    | UNIDADES<br>U          | Cuardar clerr<br>by<br>Subir dator  |

# 2.4. Gestión de cierres por un tercero

Si el cierre se genera desde un rol de comercializador, podrá realizar:

- 1. Cierres propios siguiendo los pasos anteriores.
- 2. Cierres a terceros, para lo cual deberá:
  - Seleccionar la opción 'Cierre de un tercero'.
  - Diligenciar la información del vendedor.

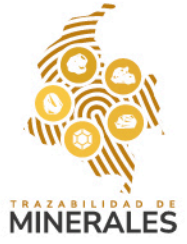

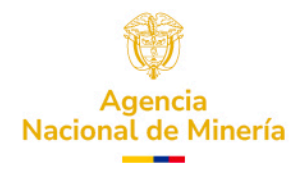

• Registrar la información del comprador consumidor final y el lugar de destino del mineral, ya sea por exportación o consumo interno.

**Nota:** los pasos posteriores para el registro de la venta y el cierre de la transacción son los mismos que en los cierres propios.

| AGENCIA NACIONAL<br>MINERÍ | De A                                                                                                    |                             | 🏠 LADRILLERA LA ESTRELLA LIDA 🗸 |
|----------------------------|----------------------------------------------------------------------------------------------------|-----------------------------|---------------------------------|
| Q Transacciones en curso 0 | Transacciones de cierres                                                                                       |                             |                                 |
| Inicio<br>Compras          | Los campos marcados con * son obligatorios.<br>Información del vendedor solicitante del cierre por venta final |                             | ~                               |
| Reversión Compra           | ○ ¿El cierre a registrar es propio?                                                                            | Tipo de documento *         | Número de documento *           |
| Transformaciones           | ¿El cierre a registrar es de un tercero?                                                                       | NIT                         | ✓ 900249340                     |
| Reversión de               |                                                                                                    | Razon social / Nombre *     |                                 |
| Transformación             |                                                                                                    | Código de expediente minero |                                 |
| Cierre                     |                                                                                                    | 502457-004                  |                                 |
|                            |                                                                                                    |                             |                                 |
|                            | Datos del comprador consumidor final y lugar destino del mineral                                               |                             | ~                               |
|                            | Marque si va a registrar una exportación                                                                       | Tipo de documento *         | Número de documento *           |
|                            | Departamento Municipio                                                                                         | Seleccionar                 | ✓ Número de documento *         |
|                            | Seleccionar 👻 Seleccionar 👻                                                                                    | Razón social / Nombre *     |                                 |
|                            |                                                                                                    | Razón social / Nombre *     |                                 |
|                            |                                                                                                    |                             |                                 |

## 2.5.

Posteriormente deberá suministrar los *Datos de venta y lugar donde se realiza la transacción y* debe copiar los códigos que desea vender desde el ultimo correo de saldos enviado por la Plataforma de trazabilidad de minerales y allí puede editar los valores y saldos para la venta para subir los datos. Posteriormente podrá visualizar el mineral, la cantidad total a vender y la unidad de venta, recuerde que el valor de la transacción es un campo obligatorio por tanto deberá ser registrado por el usuario con el valor de la venta

**Nota:** recuerde que puede subir múltiples datos para realizar la venta.

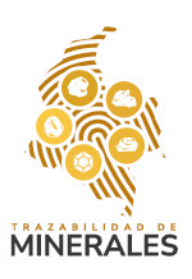

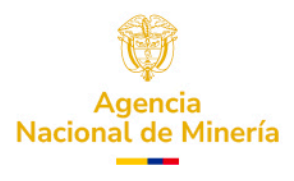

| a de factura                                                                                                    | MONEDA Departam                                                                                                    | ento Municipio                       |             |                            |                                        |
|----------------------------------------------------------------------------------------------------|----------------------------------------------------------------------------------------------------|--------------------------------------|-------------|----------------------------|----------------------------------------|
| /12/2024                                                                                                    |                                                                                                    | BA 🗸 MONTELÍBAN                      | • •         |                            |                                        |
| itor de códigos de origen                                                                                                    | y saldos para la venta                                                                                               |                                      |             |                            |                                        |
| 2332D0A ORO 530.000<br>0873834 ORO 1299.00<br>CB4CF87 ORO 1399.00<br>D59560B ORO 1196.50                                                                                                    | 0 g 2024-12-18 10:56:09 AM<br>0 g 2024-12-18 10:56:09 AM<br>0 g 2024-12-18 10:56:09 AM<br>0 g 2024-12-18 07:26:08 PM |                                      |             |                            |                                        |
|                                                                                                    |                                                                                                    |                                      |             |                            | Subir datos                            |
| CÓD. DE ORIGEN                                                                                                    | MINERAL                                                                                                    | DISPONIBLE                           | VENTA       | UNIDADES                   |                                        |
|                                                                                                    |                                                                                                    |                                      |             | ONDADES                    |                                        |
| 789C45AE                                                                                                    | ORO                                                                                                    | 900                                  | 0           | g                          | Ū.                                     |
| 789C45AE<br>92992D8A                                                                                                    | ORO                                                                                                    | 900                                  | 0           | g<br>g                     | ũ<br>ū                                 |
| 789C45AE<br>92992D8A<br>C0873834                                                                                                    | ORO                                                                                                    | 900<br>950<br>1299                   | 0<br>0<br>0 | 9<br>9<br>9                | क<br>क<br>क                            |
| 789C45AE<br>92992D8A<br>C0873834<br>6CB4CF87                                                                                                    | ORO<br>ORO<br>ORO<br>ORO                                                                                             | 900<br>950<br>1299<br>1399           |             |                            | 8<br>8<br>8<br>8                       |
| 789C45AE<br>92992D8A<br>C0873834<br>6CB4CF87<br>1D595608                                                                                                    | ORO<br>ORO<br>ORO<br>ORO<br>ORO                                                                                      | 900<br>950<br>1299<br>1399<br>1196.5 |             |                            | 10<br>10<br>10<br>10<br>10<br>10<br>10 |
| 789C45AE<br>92992D8A<br>C0873834<br>6CB4CF87<br>1D595608                                                                                                    | ORO<br>ORO<br>ORO<br>ORO<br>ORO                                                                                      | 900<br>950<br>1299<br>1399<br>1196.5 |             | 9<br>9<br>9<br>9<br>9<br>9 | 5<br>5<br>5<br>5<br>5                  |
| 789C45AE<br>92992D8A<br>C0073834<br>6CB4CF87<br>1D595608<br>Jub Second Second Se | ORO<br>ORO<br>ORO<br>ORO<br>ORO<br>ORO                                                                               | 900<br>950<br>1299<br>1399<br>1196.5 | Valer *     |                            | 10<br>10<br>10<br>10<br>10<br>10       |

# 2.6.

Podrá registrar los valores de impuesto si aplica, y posteriormente guardar cierre, se muestra el proceso exitoso de la transacción en la pantalla y para finalizar el proceso la Plataforma de trazabilidad de minerales envía un correo electrónico con un reporte del cierre realizado.

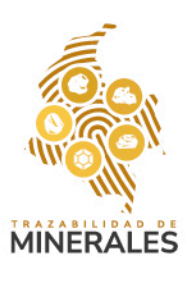

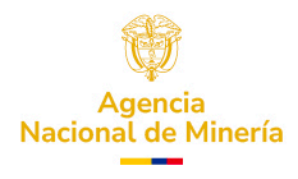

|                                                                     | MINERAL                                       | DISPONIBLE                                          | VENTA                                                           | UNIDADES                                |                                  |
|---------------------------------------------------------------------|-----------------------------------------------|-----------------------------------------------------|-----------------------------------------------------------------|-----------------------------------------|----------------------------------|
| 789C45AE                                                            | ORO                                           | 900                                                 | 500                                                             | g                                       | Ū                                |
| 92992D8A                                                            | ORO                                           | 950                                                 | 600                                                             | g                                       | Ū                                |
| Registro de minerales y canti                                       | dades en la transacción                       |                                                     |                                                                 |                                         |                                  |
| Mineral                                                             | Cantidad Total                                | Unidad                                              | Valor *                                                         |                                         |                                  |
| ORO                                                                 | 1,100.0000                                    | g                                                   | 50000000                                                        |                                         |                                  |
| Valor venta antes de impuestos<br>COP \$ 500.000.000,00<br>IMPUESTO |                                               |                                                     | VALOR                                                           |                                         |                                  |
| •                                                                   |                                               |                                                     |                                                                 |                                         |                                  |
|                                                                     |                                               |                                                     |                                                                 |                                         |                                  |
|                                                                     |                                               | 1                                                   | 1.1                                                             |                                         | Guard                            |
|                                                                     | La transació                                  | n de CIERRE                                         |                                                                 | Ockezy/DT6 be sid                       |                                  |
|                                                                     | La transacció<br>de manera e<br>actualizacion | on de CIERRE-o<br>xitosa. Al corr<br>es de saldos o | OTM-zNgeZS5lykLldKd8<br>eo electrónico del vend<br>de minerales | 3SknZxYBT6 ha sid<br>edor ha sido envia | Gund<br>No registrada<br>ada las |

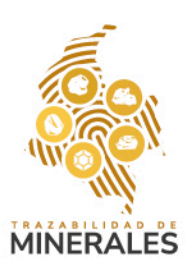

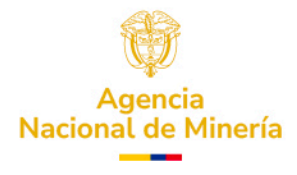

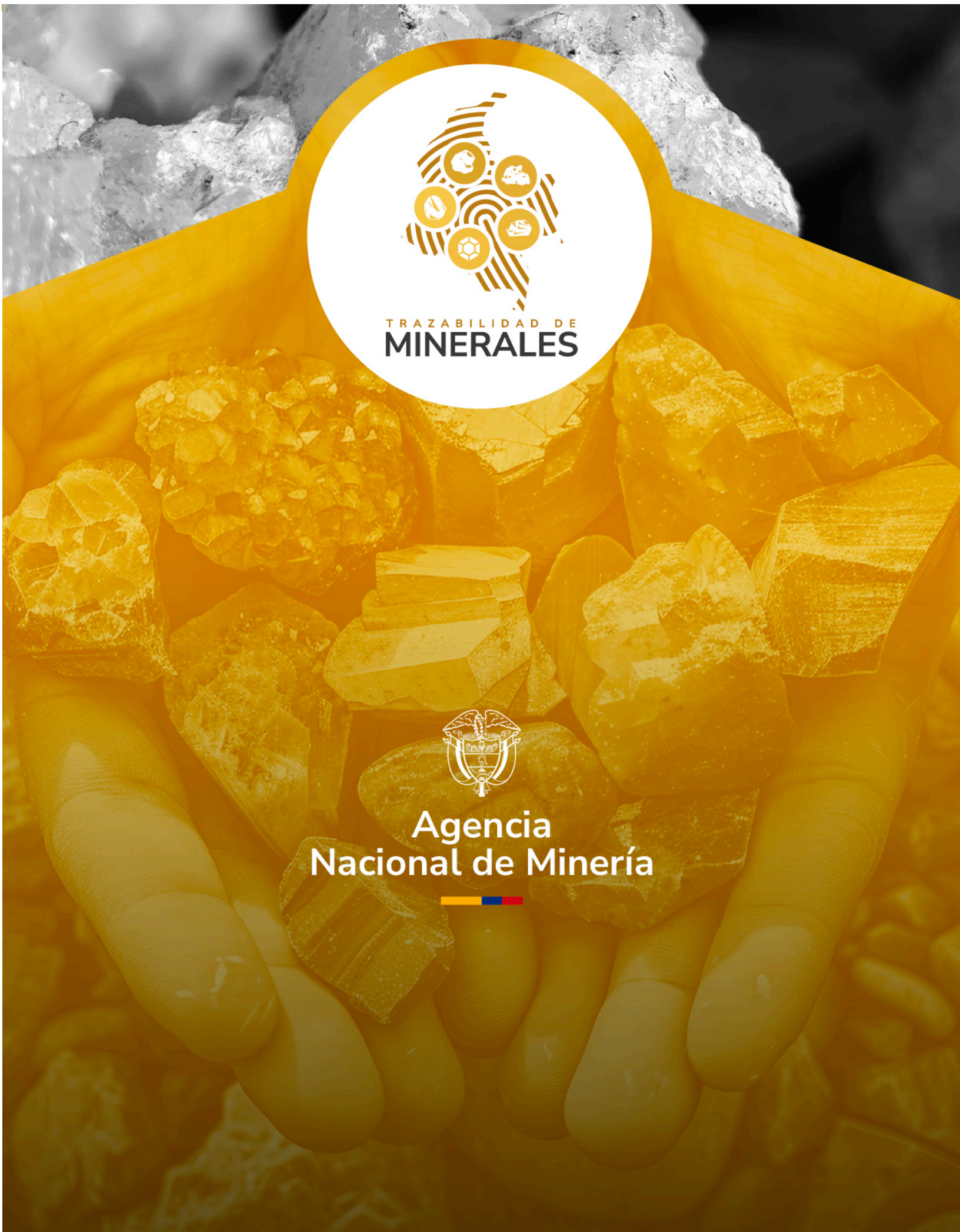